## Ratificación de Préductores desde

## Instructivo >

# Préductor

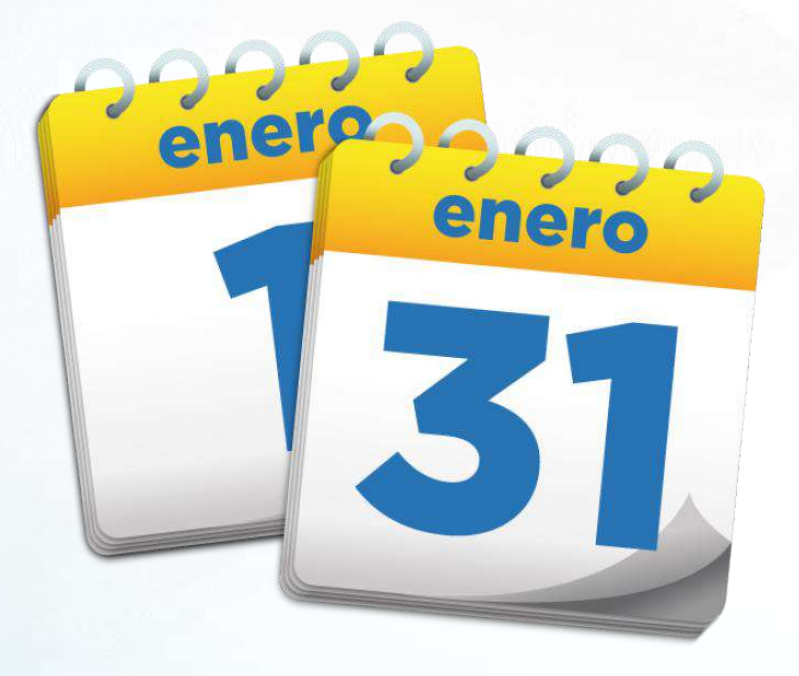

Hacer la ratificación antes del plazo te ayudará a cumplir a tiempo con tus obligaciones tributarias.

## Requerimientos ratificación de Productores

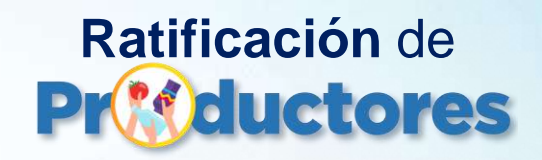

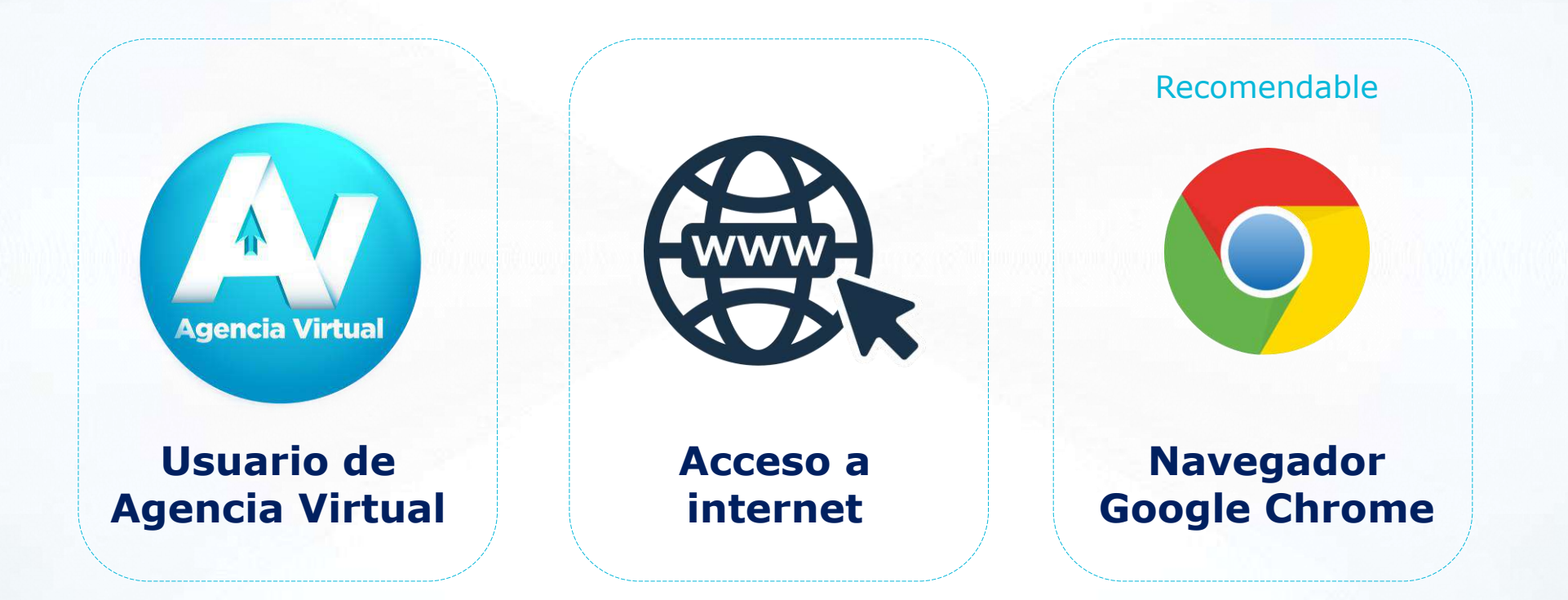

2

## Durante mes de enero

## Ratificación de Productores

Ingresar a Agencia Virtual desde Portal SAT.

| Simón Tax            |             | SAT                                          |
|----------------------|-------------|----------------------------------------------|
|                      | ŝ           | perintendencia de Acientettración Trielitada |
| Permisos delegados   |             | Admón. de Cuent                              |
| ACEP                 | TAR         | Servicios                                    |
| Skatë mi suntrasafia | Spleter and | Consultas                                    |
|                      |             | Aplicaciones                                 |

Seleccionar en el Menú la sección "Servicios". A continuación hacer clic en el apartado de "Datos del Contribuyente".

|      | Agencia Virtual                                             |
|------|-------------------------------------------------------------|
|      | RTU                                                         |
|      | Datos del contribuyente                                     |
|      | Camble de Contador                                          |
|      | Inscripción y Actualización de Esportadores                 |
| scri | ipción y Modificación de Productores Pendiente de ratificar |
|      | $\sim$                                                      |
|      |                                                             |

Ingresar a "Inscripción y

Modificación de Productores".

| Estimado contribuyente:                                                                                                    |
|----------------------------------------------------------------------------------------------------|
| De conformidad a lo establecido en el Articulo 5 del Acuerdo<br>Gubernativo 222-2019, es necesario que ratifique los datos en su<br>calidad de Productor.                   |
| En caso de realizar "Modificación de Datos" en el mes de enero,<br>al momento de presentar el formulario SAT-0481 el sistema<br>registrará automáticamente la Ratificación. |
| Aceptar                                                                                                    |
|                                                                                                    |

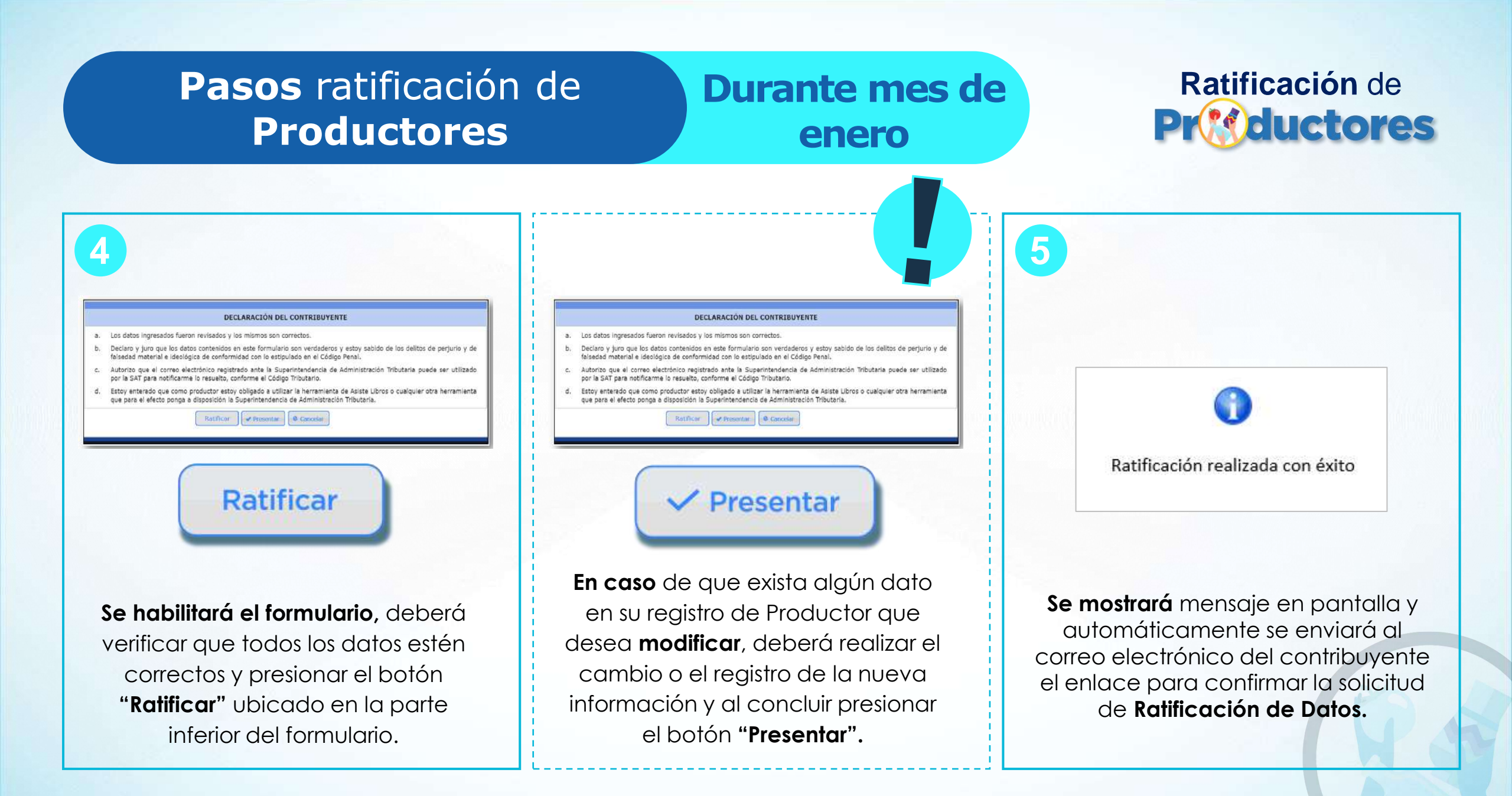

## Durante mes de enero

## Ratificación de Productores

|   | oresponder@salt.gob.gf<br>lie 30/12/2020 11:49<br>ani:                                                                                                    |                                                                                                    |    |
|---|----------------------------------------------------------------------------------------------------|----------------------------------------------------------------------------------------------------|----|
|   | SAT                                                                                                    |                                                                                                    | A  |
|   | Estimado Contribuyente:                                                                                                    |                                                                                                    | 38 |
|   | Alguien ha solicitado Ratificación de Date<br>Productos Agropecuarios, Artesanales y R<br>usted realizó la solicitud por favor, presion<br>correo electrónico. En caso que usted no r<br>ignorar este correo. | os en el registro de Productores de<br>teciclados para el NIT st<br>le el siguiente enlace para venificar su<br>ealizó está solicitud únicamente debe |    |
|   | Confirmer correo electrónico                                                                                                    |                                                                                                    |    |
| R | esponder Reenviar                                                                                                    |                                                                                                    |    |

6

Revisar correo electrónico registrado. Leer la información del correo de SAT y hacer clic en Confirmar correo electrónico. En la ventana de **confirmación de correo** ingresar NIT y hacer clic en confirmar.

7

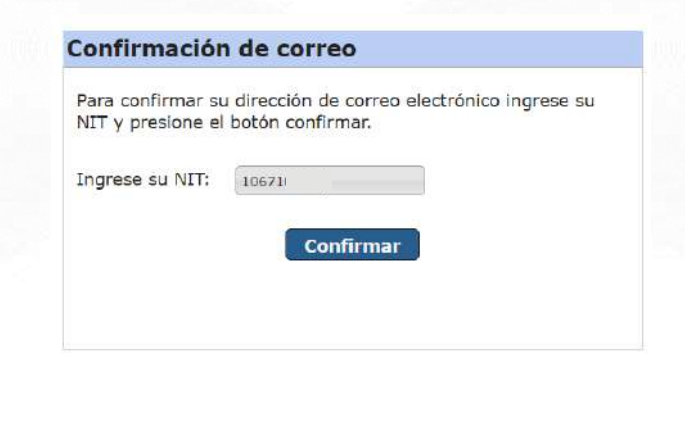

Al confirmar, dirigirse nuevamente a su correo electrónico para finalizar el proceso.

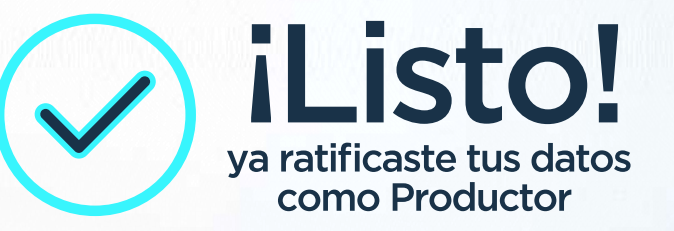

2

## Ratificación extemporánea

## Ratificación de Productores

Presentarse a una Oficina o Agencia Tributaria de SAT y solicitar generación del Formulario 0811.

| GSAT INGRESOS COBRANZA                                                                                                    |                                                                                                    |                                                                                                    |                                                                                                    |                                            |
|----------------------------------------------------------------------------------------------------|----------------------------------------------------------------------------------------------------|----------------------------------------------------------------------------------------------------|----------------------------------------------------------------------------------------------------|--------------------------------------------|
| полнот, спортното си тет 27, закат на полното у селатот, сот поле на ел<br>1977<br>Обел Полека на према Сама на салектет<br>Оката Полека на пресотрат на салектет<br>Оката Салека, пресотрат по салектет села, ресул мато до на<br>п | SAT<br>Biperintendencia de<br>Administración Tributaria                                                                                                    | BOLETA DECLARAGUATE<br>Pesetar via vertar la bancarla o banca electórica                                                                                                    | Codigo de formulario<br>SAT-2000<br>Forma 2000-SAT-SOC<br>Continue (2019) 123,000,000                                   |                                            |
|                                                                                                    | Declar<br>Pur medio de esta lob letta prese<br>Cotigo:<br>1 Totol do Imposibilitatione<br>1 Totol do Imposibilitatione<br>1 Totol do Imposibilitatione<br>1 Totol do Imposibilitatione<br>1 Totol do Imposibilitatione<br>Fecha do Imposibilitatione<br>Fecha do Imposibilitatione<br>2 Autor<br>1 Passament | scén del sofititoveni o nepresentaria legal<br>en o francesa lenais en a asena observanta con las delas<br>escalas del construitor en asena<br>escalas del sofit<br>persona traccalida, situator tax<br>2018<br>Secondo Taxano escalas del sofito tax<br>2019 | Nameto de formutario<br>22 333 444 5<br>Nirrearo de contingencia<br>111 000 333 665 444 77<br>Monto a pagar<br>Q 150.00 | 77<br>77                                   |
|                                                                                                    | Firma del con                                                                                                    | tribuyente o representante legal                                                                                                    | Cuando se presenta en ventanila<br>valido únicamente por el importe im<br>méquina registradore en el reverso o          | banceria,<br>sieso por la<br>le esta hoja. |
|                                                                                                    | Fecha máxima en que el banco<br>Si al presentar esta boleta el im<br>Autorizados Real Laton COC No. Galeto                                                                                                    | naceptani esna boleta: <b>2507/2018.</b><br>poesto ya venció, estani sujeto al pago de multa, intereses, y/o moro<br>et lo: De festa al Combino nal De feste nal 5. Real De festa al Anosase adr                                                              | , si corresponde.<br>Al d'autor fole                                                                                    |                                            |
|                                                                                                    |                                                                                                    |                                                                                                    |                                                                                                    |                                            |

#### Se entregará una boleta SAT-2000.

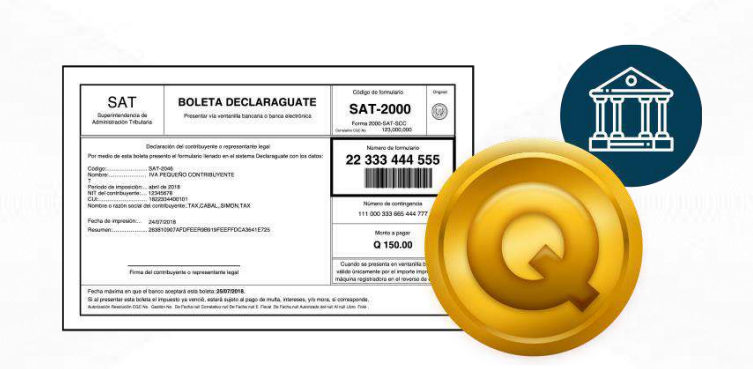

#### **Con la boleta SAT-2000** realizar el pago de multa por ratificación extemporánea a través de banca en línea o bancos del sistema.

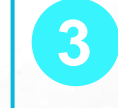

Ingresar a Agencia Virtual desde Portal SAT.

| Simón Tax            |               | SAT                                   |
|----------------------|---------------|---------------------------------------|
|                      |               | Sufferences de Acementación Trelitada |
| Permisos delegados   |               | Admón. de Cuent                       |
| ACEP                 | TAR           | E Servicios                           |
| with milliontranefal | Solicitar usu | Q Consultas                           |
|                      |               |                                       |

Seleccionar en el Menú la sección "Servicios". A continuación hacer clic en el apartado de "Datos del Contribuyente".

÷

## Ratificación extemporánea

т

## Ratificación de Productores

| 4                                                |                                                                            | 5                                                                                                    | 6                                                                                                    |
|--------------------------------------------------|----------------------------------------------------------------------------|----------------------------------------------------------------------------------------------------|----------------------------------------------------------------------------------------------------|
|                                                  | Agencia Virtual                                                            | SAT Validador de pago por retificación     k                                                                                                    | Agencia Virtual                                                                                                    |
| RTU<br>Datos del contribuy<br>Cambia de Contador | vente                                                                      | Datos de Identificación     NIT)     12345678       Nombre o razón social:     SIM/ON TAX       QUE     1234 56789 0101   Datos del formulario de pago: Fecha en la que realizó el pago: 21 / 09 / 2020 | RTU Datos del contribuyente Camble de Contador                                                                                                    |
| Interption y Actualiz                            | tificación de datos de productor extemporánea                              | Nulmero del formulario SAT-0811:     Igregela: 12345670910       De conformidad al Acuerdo Gubernativo No. 222-2019, artículo S.       VALIDAR:     CANCELAR:                                           | Inscripción y Acualización de Esperadores<br>Inscripción y Modificación de Productores Pendiente de ratificar                                                                                   |
| Seleccionar<br>ratificación<br>extemporáne       | Validador de pago por<br>de datos de productor<br>ea para validar el pago. | Digitar la información de la fecha y e<br>número de formulario SAT-0811 con e<br>que realizó el pago de la multa por<br>Ratificación extemporánea de Datos<br>de Productor.                             | <ul> <li>Después de validar el pago, el<br/>sistema permitirá ingresar al<br/>formulario SAT-0481 "Inscripción y<br/>Modificación de Productores" para<br/>realizar la ratificación.</li> </ul> |

## Ratificación extemporánea

8

## Ratificación de Productores

| DECLARACION | DEL | CONTRI |
|-------------|-----|--------|
|             |     |        |

- a. Los datos ingresados fueron revisados y los mismos son correctos.
- b. Declaro y juro que los datos contenidos en este formulario son verdaderos y estoy sabido de los delitos de perjurio y de falsedad material e ideológica de conformidad con lo estipulado en el Código Penal.

BUYENTE

- c. Autorizo que el correo electrónico registrado ante la Superintendencia de Administración Tributaria puede ser utilizado por la SAT para notificarme lo resuelto, conforme el Código Tributario.
- d. Estoy enterado que como productor estoy obligado a utilizar la herramienta de Asiste Libros o cualquier otra herramienta que para el efecto ponga a disposición la Superintendencia de Administración Tributaria.

Ratificar 🖌 🖌 Presentar 🖉 Cancelar

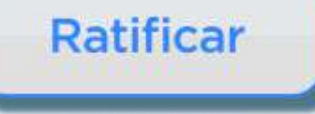

Se habilitará el formulario, deberá verificar que todos los datos estén correctos y presionar el botón "Ratificar" ubicado en la parte inferior del formulario.

#### DECLARACIÓN DEL CONTRIBUYENTE

- a. Los datos ingresados fueron revisados y los mismos son correctos.
- b. Declaro y juro que los datos contenidos en este formulario son verdaderos y estoy sabido de los delitos de perjurio y de falsedad material e ideológica de conformidad con lo estipulado en el Código Penal.
- c. Autorizo que el correo electrónico registrado ante la Superintendencia de Administración Tributaria puede ser utilizado por la SAT para notificarme lo resuelto, conforme el Código Tributario.
- d. Estoy enterado que como productor estoy obligado a utilizar la herramienta de Asiste Libros o cualquier otra herramienta que para el efecto ponga a disposición la Superintendencia de Administración Tributaria.

atificar Presentar @ Cancela

```
✓ Presentar
```

En caso de que exista algún dato en su registro de Productor que desea modificar, deberá realizar el cambio o el registro de la nueva información y al concluir presionar el botón "Presentar".

Ratificación realizada con éxito

Se mostrará mensaje en pantalla y automáticamente se enviará al correo electrónico del contribuyente el enlace para confirmar la solicitud de Ratificación de Datos.

## Ratificación extemporánea

## Ratificación de Productores

| <b>N</b> | noresponder@sat.gob.gt<br>He 30/12/2020 11:49<br>Wra: Simón Abel Tax                                                                      |                                                                                                    |                                                                                                |   |
|----------|----------------------------------------------------------------------------------------------------|----------------------------------------------------------------------------------------------------|------------------------------------------------------------------------------------------------|---|
|          |                                                                                                    |                                                                                                    |                                                                                                | V |
|          | Estimado Contribuyente:                                                                                                    |                                                                                                    |                                                                                                |   |
|          | Alguien ha solicitado Ra<br>Productos Agropecuarios,<br>usted realizó la solicitud j<br>correo electrónico. En ca<br>ignorar este correo. | tificación de Datos en el registro<br>, Artesanales y Reciclados para e<br>por favor, presione el siguiente en<br>so que usted no realizó está solici | o de Productores de<br>el NIT 124345455 , si<br>llace para verificar su<br>tud únicamente debe |   |
|          | Confirmar correo electróni                                                                                                    |                                                                                                    |                                                                                                |   |
|          |                                                                                                    |                                                                                                    |                                                                                                |   |
|          | Responder Reenviar                                                                                                    |                                                                                                    |                                                                                                |   |

9

registrado. Leer la información del correo de SAT y hacer clic en Confirmar correo electrónico.

|  | 2 | 7 | / |  |
|--|---|---|---|--|
|  |   | / |   |  |

En la ventana de **confirmación de correo** ingresar NIT y hacer clic en confirmar.

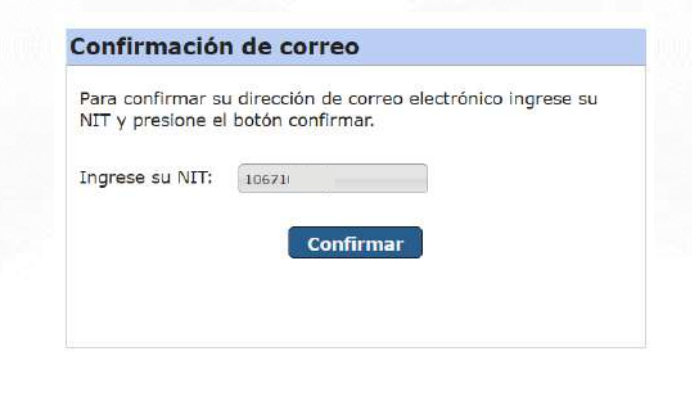

Al confirmar, dirigirse nuevamente a su correo electrónico para finalizar el proceso.

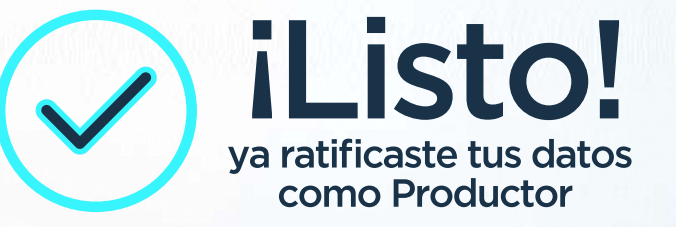

## **Contribuyendo** por el país que todos queremos

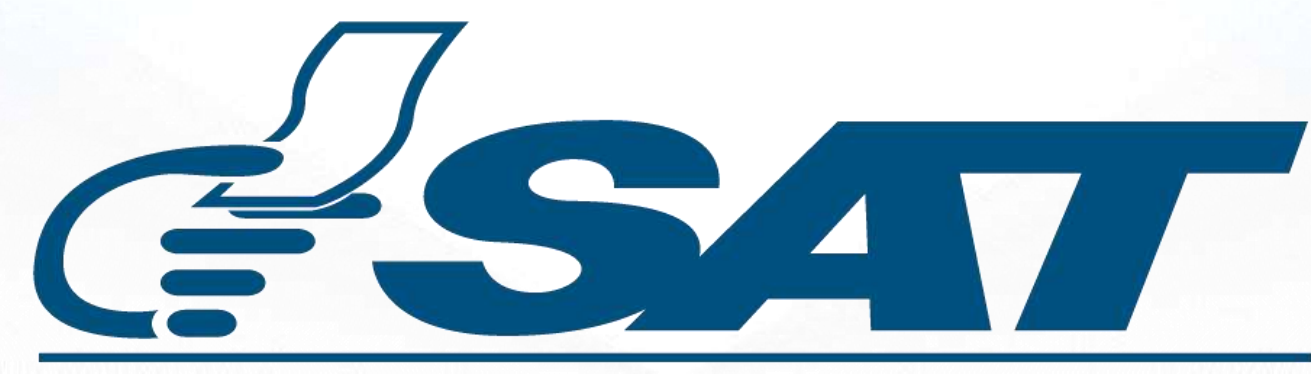

### SUPERINTENDENCIA DE ADMINISTRACION TRIBUTARIA

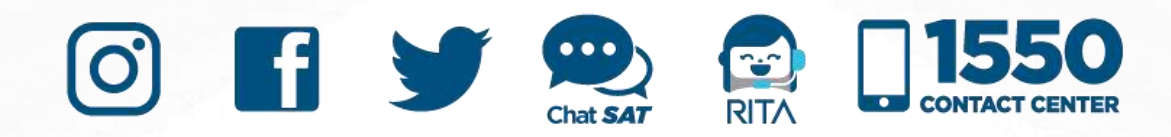